## For Businesses > Resources How to Make a Loan Advance

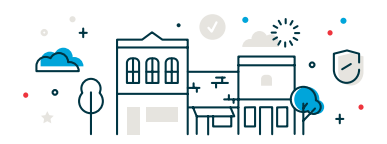

1. Log in to Business Online Banking and select **Money Movement > Loans** or select a specific line of credit from your Welcome Screen - Loan List.

| CHOICE BANK                             | Welcome | Reports | Money Movement   | Accou |
|-----------------------------------------|---------|---------|------------------|-------|
|                                         |         |         | Scheduled Reques | ts    |
| Accounts Summary                        |         |         | Transfer Money   |       |
| Checking Loan                           |         |         | Loans            |       |
| Balances as of 09/23/2021               |         |         | ACH              |       |
| Line of Credit<br>ABA/TRC - 091302966   |         |         | Wire             |       |
| SBA PPP Loan XXX<br>ABA/TRC - 091302966 |         |         |                  |       |

2. Once on the Loans page, select which line of credit you would like to work with by clicking on the arrow button to the left of the loan name.

| oan    | S                                |                        |           |
|--------|----------------------------------|------------------------|-----------|
| Man    | age Loans Balances               |                        |           |
| urrent | as of: 09/23/2021 12:00:00 AM (E | T)                     |           |
| Sh     | iow All Notes                    |                        |           |
|        | Description                      | Account Number/Note ID | ABA/TRC   |
| >      | Line of Credit                   | *                      | 091302966 |
| /      |                                  |                        |           |

3. The arrow button will bring down further loan details, like the full loan number, original loan balance and current balance.

| Loan    | S                                             |                        |                      |                                               |                                                     |             |
|---------|-----------------------------------------------|------------------------|----------------------|-----------------------------------------------|-----------------------------------------------------|-------------|
| Man     | age Loans Balances                            |                        |                      |                                               |                                                     |             |
| Current | as of: 09/23/2021 12:00:00 AM                 | 1 (ET)                 |                      |                                               |                                                     |             |
|         |                                               |                        |                      |                                               |                                                     |             |
| © st    | ow All Notes                                  |                        |                      | (To view up-to-date detai                     | ls, click on the Note ID or Comm                    | itment ID.) |
| © St    | Description                                   | Account Number/Note ID | ABA/TRC              | (To view up-to-date detai<br>Original Balance | ls, click on the Note ID or Comm<br>Current Balance | itment ID.) |
| © st    | ow All Notes<br>Description<br>Line of Credit | Account Number/Note ID | ABA/TRC<br>091302966 | (To view up-to-date detai<br>Original Balance | Is, click on the Note ID or Comm<br>Current Balance | itment ID.) |

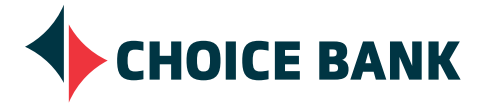

Choice Bank is a division of Choice Financial Group. Member FDIC. EEO/AA. Updated 12/21.

4. To the right of the loan information will be three dots. Click on the three dots and a menu will open. Select the top **Menu > Request Advance**.

| Current | as of: 09/23/2021 12:00:00 AM ( | ET)                    |           |                            |                                 |              |
|---------|---------------------------------|------------------------|-----------|----------------------------|---------------------------------|--------------|
| © 3     | iow All Notes                   |                        |           | (To view up-to-date detail | s, click on the Note ID or Comr | mitment ID.) |
|         | Description                     | Account Number/Note ID | ABA/TRC   | Original Balance           | Current Balance                 |              |
| ~       | Line of Credit                  |                        | 091302966 |                            |                                 |              |
|         |                                 |                        |           | \$3,250,000.00             | \$2,866,787.11                  |              |
| >       | SBA PPP Loan XXX                |                        | 091302956 |                            | Make Payment                    |              |
|         |                                 |                        |           | Rems per page. 5           | 1 - Request Advance             |              |

5. Once on the Make Loan Advance page you will see how much is Available For Advance. In addition, you will be able to input an Advance Amount and choose the account you'd like to Advance To. Once you've input the dollar amount for the advance and have chosen which account the advance should be made to, click **Continue**.

| Make Loan Advance            |                                                                                                    |
|------------------------------|----------------------------------------------------------------------------------------------------|
| Loan Information             |                                                                                                    |
| Loan Account:                | 091302966 - * Line of Credit                                                                        |
| Commitment ID:               | N/A                                                                                                 |
| Note ID:                     |                                                                                                    |
| Advance Information          |                                                                                                    |
| Available For Advance:       | \$383,212.89<br>(Balance as of 09/ 2/2021 12:00:00 AM (ET). Is not a guarantee of available funds.) |
| Advance Amount<br>\$1.00 USD |                                                                                                    |
| Advance To<br>Operating *    |                                                                                                    |
|                              |                                                                                                    |
| Continue                     |                                                                                                    |

6. After clicking **Continue**, the next page will have you confirm all the information you entered. If everything is correct, you can click **Take Advance Now** and your advance will be processed. If there are errors, click **Cancel**. The cancel button will take you back to loans page where you can begin the advance process over again.

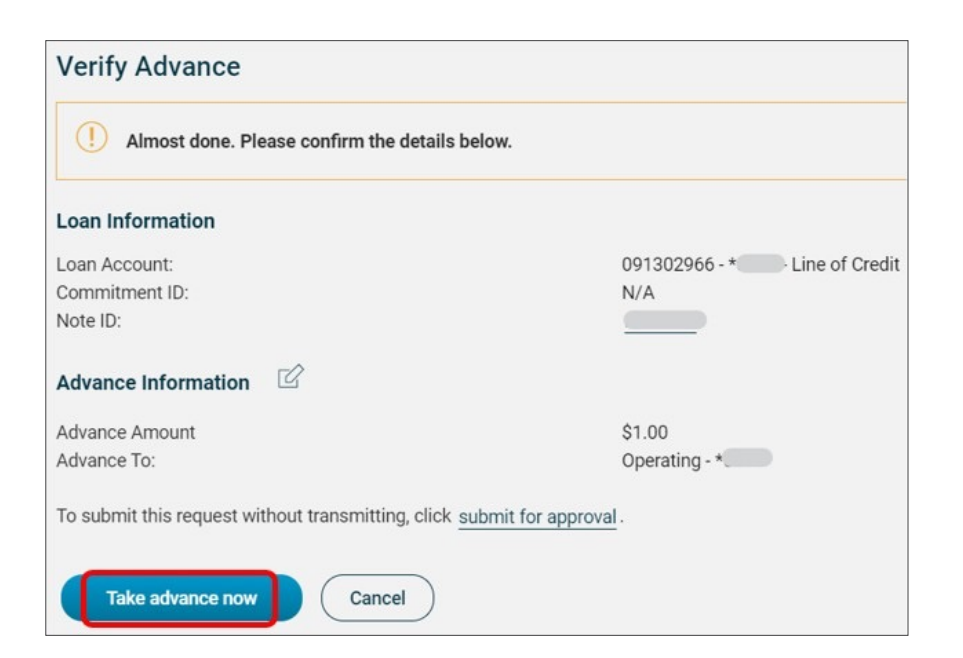

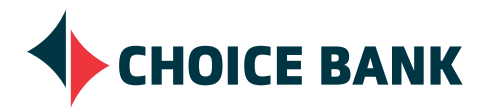

Choice Bank is a division of Choice Financial Group. Member FDIC. EEO/AA. Updated 12/21.